# ILLINOIS HUMAN RESOURCES University of Illinois at Urbana-Champaign

# Tracker Electronic I-9 Tips for Name Changes for Employees who DO NOT currently have an I-9 in Tracker

#### Prepared by Laura Bleakney University of Illinois at Urbana-Champaign June 2011

#### Step 1 – Search for the employee

- 1. Search for the employee using the Employee ID (UIN)
- 2. If the employee is not found, follow the Import Paper I-9 instructions below.
- 3. If the employee is found, **STOP.** Please contact the Central HR office to have the current I-9 assigned to your worksite.

## Step 2 - Import Paper I-9 Instructions

- 1. Click **Import Paper Form I-9** under Form I-9 Records in the navigation menu bar.
- 2. Enter the Employee's Last name and First name only in Section1.
- 3. Employee ID Enter employee's UIN.
- 4. Employer Defaults to University of Illinois
- 5. Worksite I-9 Manager must verify the worksite if they are authorized for more than one.
- 6. I-9 Manager Defaults with name of the I-9 Manager that is importing the I-9
- 7. Click the Save Historical Record button to complete the Import Process

## Step 3 – Searching for employee to complete the Name Change (Section 3)

- 1. **Search** for the employee using the Employee ID (UIN) to find the I-9 that was created using the Import Paper Form I-9 instructions.
- 2. Click the View Section 3: Updating and Reverification button
- 3. On the I-9 Record Summary Information screen click the **Add New Section 3** button.
- 4. Enter New Name
- 5. Read the attestation statement
- 6. Click the "I Agree" box in the Attestation section
- 7. Click the Sign Section 3 and Save to History button